## Self-Serve Password Reset Guide for Online Banking

## FIRST NATIONS BANK

This guide will provide the steps required to perform a Password Reset for Online Banking.

1. Access Online Banking by visiting FNBC.ca. Click the Login  $\rightarrow$  link.

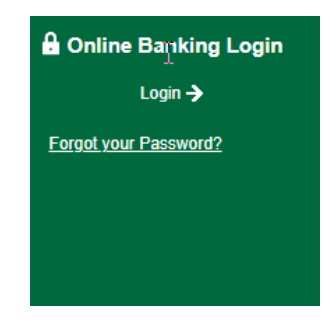

2. On the login screen, Click the "Forgot Password?" link on the bottom left of the screen.

|             | FIRST NATIONS BANK |              |
|-------------|--------------------|--------------|
|             |                    |              |
| Cord Number |                    |              |
| 504708      |                    |              |
| Password    |                    | Show passwor |
| Password    |                    |              |
| Remember Me |                    |              |
|             |                    |              |
|             |                    |              |

3. On the PLEASE VERIFY YOURSELF screen, enter your debit card number and your Date of Birth. Please ensure you are entering the Date of Birth in the format of yyyy-mm-dd. Click CONTINUE.

| FIRST NATIONS BANK                                     |        |         |  |
|--------------------------------------------------------|--------|---------|--|
|                                                        |        |         |  |
| PLEASE VERIFY YOURSELF                                 |        |         |  |
| Card Number (504708)                                   |        |         |  |
| Card Number (504708)<br>Please enter your Card Number. |        |         |  |
| DATE OF BIRTH                                          |        |         |  |
| yyyy-mm-dd                                             |        | <u></u> |  |
|                                                        | CANCEL |         |  |

4. For your protection, we need to verify it is you by sending you a verification code via text message or email, based on what method you selected when you enrolled in 2-Step Verification. Click CONTINUE.

| LEASE VERIFY YOU             | JRSELF                              |                            |
|------------------------------|-------------------------------------|----------------------------|
| or your protection, we need  | to verify it's you by sending you a | verification code.         |
| ow would you like to receive | e it?                               |                            |
| TEXT MESSAGE (Recon          | nmended)                            |                            |
| le will send a text message  | to phone number ****** to a         | authenticate vour identity |

 You should receive a text message or email containing your 2-Step Verification Code. Enter the verification code you received and Click CONTINUE. You will need to use your verification code within 10 minutes of receiving it.

| B ENTER YC           |                              | CODE                   |             |
|----------------------|------------------------------|------------------------|-------------|
| Please enter the v   | erification code that was se | nt to phone number *** | k-k-1       |
| If this is no longer | the correct phone number,    | please contact Custom  | er Service. |
| ENTER VERIFICATIO    | N CODE                       |                        |             |
|                      |                              |                        |             |
|                      |                              |                        |             |

6. A green checkmark will appear, indicating that your verification code was successfully validated. Click CONTINUE.

|                    | <b>FIRST</b> N                     | NATIONS BANK |  |
|--------------------|------------------------------------|--------------|--|
| BINTER Y           | OUR VERIFICA                       | TION CODE    |  |
| Thank you for ente | ring your verification c<br>N CODE | ode.         |  |
| Enrolment c        | omplete                            | _            |  |
|                    |                                    | CONTINUE     |  |

7. On the PASSWORD (PAC) RESET screen, enter your new password, then re-enter your new password and Click CONTINUE.

| FIRST NATIONS BANK                   |                |  |  |
|--------------------------------------|----------------|--|--|
|                                      |                |  |  |
| PASSWORD (PAC) RESET                 |                |  |  |
| Please enter your new password (PAC) |                |  |  |
| New password (PAC)                   | Show password  |  |  |
|                                      |                |  |  |
| Re-enter new password (PAC)          |                |  |  |
|                                      |                |  |  |
|                                      |                |  |  |
| CA                                   | ANCEL CONTINUE |  |  |

8. A green check mark indicating your password was successfully reset will appear. Click GO TO LOGIN to return to the Online Banking login page.

| FIRST NATIONS BANK                                                                   |
|--------------------------------------------------------------------------------------|
|                                                                                      |
|                                                                                      |
| SUCCESS                                                                              |
| password (PAC) is reset successfully. You can now login with the new password (PAC). |
| GO TO LOGIN                                                                          |

9. You are now ready to login to Online Banking with your new password.

| FIRST NATIONS BANK   |       |               |
|----------------------|-------|---------------|
| Card Number          |       |               |
| Password<br>Password |       | Show password |
| Remember Me          |       |               |
|                      | LOGIN |               |
| Forgot Password?     |       |               |